# Prepaid Legal Service Plan Seller

Online Registration Procedures For Registration Renewal

# Registration Renewals

- All registrations must be renewed by June 30<sup>th</sup> of each year (expiration date is shown on your registration certificate). Renewals submitted after July 1<sup>st</sup> will be charged a \$25 late fee in addition to the \$50 renewal fee.
- If you do not wish to renew, your registration will automatically expire. No further action is required and you will not be charged any fees.
- Renewals follow the same procedures as initial registrations you will need to login to your account to start the renewal process. If you don't remember your password, you can request a temporary password (see section for requesting a temporary password). Please note: too many unsuccessful login attempts will lock your account. We cannot unlock it you must wait for 30 minutes before you will be able to attempt to login again.

To renew your registration, you will need to go to the log on page (found using the following link: <u>https://oars.va-</u> <u>vdacs.com/Account/logon?Prog=LSP</u>). On this page, you must enter your email (the email used to set up the account) and your password. If you cannot remember what email you used, please contact us for the information. If you no longer have access to the email used to set up the account, please contact us so we can change the email address for you. If you don't remember the password you used to set up the account, enter your email address and then click on "Request a temporary password" and follow the instructions for creating a new password. If you have any issues creating a new password, please refer to our tutorial, "How To: Change Your Password." Due to recent updates, the system only recognizes the following characters: ()\_... !% ^, [] when creating your password.

| /irginia.gov on                     | line Services   Commonwealth Sites   Help   Governor                                                                                                 | Search Virginia.gov GO                                                                                                    |
|-------------------------------------|----------------------------------------------------------------------------------------------------|----------------------------------------------------------------------------------------------------|
| Virginia<br>Department of           | Agriculture and Consumer Services                                                                                                    | and the second second s |
| ome   Prepaid Legal Serv            | vice Plan Sellers   Online Registration   Log On                                                                                                    | Contact Us   Search this Site GO                                                                                                    |
| Consumer Services                   | Log On to access Prepaid Legal Service Plan Sellers Online Registration                                                                              |                                                                                                    |
| Marketing Services                  | Don't have a VDACS Online Account? Create your individual VDACS Online Account.                                                                      |                                                                                                    |
| Regulatory Services                 | Please enter your email address and password into the fields below to log on.                                                                        |                                                                                                    |
| News and Events                     | Log On                                                                                                    |                                                                                                    |
| About VDACS                         | Email Address:                                                                                                    |                                                                                                    |
| Special Programs and<br>Quick Links | Password:                                                                                                    |                                                                                                    |
| Charitable Gaming                   | Log On                                                                                                    |                                                                                                    |
| Social Media                        | Forgot your password? Request a temporary password.                                                                                                  |                                                                                                    |
|                                     | Copyright @ 2012, Virginia Department of Agriculture and Consumer Services. For Comments or Questions Concerning this Web Site, contact the VDACS We | ebmaster, WAI Level A Compliant                                                                                                    |
|                                     | Web Policy Contact Us                                                                                                    |                                                                                                    |

### Renewal Home Page

When you log in, the main page will populate and your registration records will appear on this screen. Locate your most current record and click on the "**Renew**" button. This will initiate the renewal process.

| irginia gov                         |                            |                                                           |                 |                 |           |         |         |            |                         |                                          |
|-------------------------------------|----------------------------|-----------------------------------------------------------|-----------------|-----------------|-----------|---------|---------|------------|-------------------------|------------------------------------------|
| mgma.gov on                         | ine Services   C           | Commonwealth Sites   Help   Governor                      |                 |                 |           |         |         |            |                         | Search Virginia.gov                      |
| Virginia<br>Department of           | Agri                       | culture and Consumer                                      | Servic          | es              |           | 2       | 1278    | · · ·····  |                         | 1. 1. 1. 1. 1. 1. 1. 1. 1. 1. 1. 1. 1. 1 |
| lome   Prepaid Legal Serv           | ice Plan Sellers           | Online Registration                                       |                 |                 |           |         |         |            |                         | Contact Us Search this Site              |
| Consumer Services                   |                            |                                                           |                 |                 |           |         |         |            |                         | Welcome Test User   Log                  |
| Marketing Services                  | Online Reg                 | gistration Main Page - Prepaid Legal Serv                 | ice Plan Se     | llers           |           |         |         |            |                         |                                          |
| Regulatory Services                 | My Individ                 | dual Applications                                         | a second second | 1               | l         |         |         |            |                         |                                          |
| News and Events                     | Record#                    | Type                                                      | Status          | Registration    | New/Renew | Revised | Amended | Effective  | Expires                 | If you are renewing, DO                  |
| About VDACS                         | 66470                      | Registration *** Expires in 107 days                      | Issued          | 66470           | New       |         |         | 08/13/2018 | 06/30/2019              | NOT alials on any button                 |
| Special Programs and<br>Quick Links |                            |                                                           |                 |                 |           | Viev    | w Amend | Renew Prin | nt Certificate          | NOT Click on any button                  |
| Charitable Gaming                   |                            |                                                           |                 |                 |           |         |         |            |                         | other than the "Renew"                   |
| Social Media                        | -My Active<br>• Prep       | Programs<br>Daid Legal Service Plan Sellers Office of Cha | aritable & Re   | gulatory Progra | ms (OCRP) |         |         |            |                         | button, as this will open                |
|                                     | Participate                | in other VDACS Online Programs                            |                 |                 |           |         |         |            |                         | the existing record instead              |
|                                     | My Profile                 |                                                           |                 |                 |           |         |         |            | of creating the renewal |                                          |
|                                     | Update Account Information |                                                           |                 |                 |           |         | record. |            |                         |                                          |
|                                     |                            |                                                           |                 |                 |           |         |         |            |                         |                                          |
|                                     | page id: 933               |                                                           |                 |                 |           |         |         |            |                         |                                          |

## "Renew" and "Edit"

- If you click the "renew" button on the top record then you will automatically enter the renewal application.
- Please be advised if you begin the renewal process, but do not finish (submit) the registration, when you go back to complete the renewal, you will need to click on the "Edit" button to continue (you will no longer see a "renew" button as an option).

On page 1 of your renewal record, you will need to review the information to confirm it is correct. If it is not correct then you need to make the appropriate revisions and then click "Next" to proceed to page 2.

| indicates required fields                    |                                     |                                       |                                 |  |
|----------------------------------------------|-------------------------------------|---------------------------------------|---------------------------------|--|
| Your Full Name                               |                                     |                                       |                                 |  |
| Note: Please provide your comp               | olete legal name. If you do not hav | ve middle name or suffix, please cheo | ck the appropriate check boxes. |  |
| • First Name:                                | <ul> <li>Middle Name:</li> </ul>    | <ul> <li>Last Name:</li> </ul>        | Suffix:                         |  |
| Tester                                       | For                                 | LSPSellers                            |                                 |  |
|                                              | $\Box$ I do not have a middle       | name.                                 | ✓I do not have a suffix.        |  |
| Physical Address                             |                                     |                                       |                                 |  |
| <ul> <li>Physical Street Address:</li> </ul> | • City:                             | • State:                              | <ul> <li>Zip Code:</li> </ul>   |  |
| 123 Main Street                              | Anytown                             | Virginia                              | ✓ 12345                         |  |
| Mailing Address                              |                                     |                                       |                                 |  |
| If same as physical address, cl              | heck here 🗹                         |                                       |                                 |  |
| Contact Information                          |                                     |                                       |                                 |  |
| <ul> <li>Daytime Telephone No.:</li> </ul>   |                                     | Secondary Telephone No                | D.:                             |  |
| (123) 456-7891                               |                                     |                                       |                                 |  |

Page 2 of the application is shown below. You are required to answer all of the compliance questions.

**Question 1** asks for the Legal Services Organization (LSO) on whose behalf you will sell legal services plans. If your LSO is not listed, you will need to contact this office before you can complete the registration. Click on the box to the left of the name of your LSO.

| Statutory Compliance                                                                                                    |            |
|----------------------------------------------------------------------------------------------------|------------|
| <ol> <li>Select the Legal Services Organization(s) on whose behalf you will sell legal services plans in the<br/>Commonwealth of Virginia.</li> </ol>                                                                                                    |            |
| f the name of the Legal Services Organization is not included in the list below, please contact the Office of<br>Charitable and Regulatory Programs at (804) 786-1343 and press option 5 or by email<br>at ocrpregulatory@vdacs.virginia.gov.                                                                                                    |            |
| <ul> <li>Legal Resources of Virginia., Inc. (29558)</li> <li> Legal Resources Master Plan c/o Legal Resources of Hampton Roads, Inc. (29558)</li> <li>Legal Service Plans of Virginia, Inc. (29557)</li> <li> LegalShield (29557)</li> <li> Pre-Paid Legal Services, Inc. (29557)</li> <li>United Legal Benefits of Virginia, Inc. (29561)</li> </ul> |            |
| US Law Shield of Virginia, Inc. (29559)<br>US Legal Plans, Inc. (29560)                                                                                                    |            |
| 2) Are you an independent associate directly affiliated with the Legal Services Organization(s) identified in<br>Question 1?                                                                                                    | Yes 💿 No 🔿 |
| 3) If working for a local business entity, do you have any ownership interest in the local business entity that you<br>dentified in Question 2?                                                                                                    | Yes 🔾 No 🔘 |
| NOTE: If you answered "Yes" for Question 2, then your answer will be "No" for Question 3.                                                                                                    |            |

**Question 2** asks if you are working directly with the LSO (example: you are working directly with Legal Shield, not working through an agency, such as Primerica, that is contracted with the LSO). You must click either "Yes" or "No." If you click "Yes" you can proceed to Question 3.

| Statutory Compliance                                                                                                    |            |
|----------------------------------------------------------------------------------------------------|------------|
| Commonwealth of Virginia.                                                                                                    |            |
| f the name of the Legal Services Organization is not included in the list below, please contact the Office of<br>Charitable and Regulatory Programs at (804) 786-1343 and press option 5 or by email<br>It ocrpregulatory@vdacs.virginia.gov. |            |
| Legal Resources of Virginia., Inc. (29558)                                                                                                    |            |
| Legal Resources Master Plan c/o Legal Resources of Hampton Roads, Inc. (29558)                                                                                                    |            |
| Legal Service Plans of Virginia, Inc. (29557)                                                                                                    |            |
| ✓ LegalShield (29557)                                                                                                    |            |
| Pre-Paid Legal Services, Inc. (29557)                                                                                                    |            |
| United Legal Benefits of Virginia, Inc. (29561)                                                                                                    |            |
| US Law Shield of Virginia, Inc. (29559)                                                                                                    |            |
| US Legal Plans, Inc. (29560)                                                                                                    |            |
| Pre you an independent associate directly affiliated with the Legal Services Organization(s) identified in<br>Question 1?                                                                                                    | Yes 💿 No 🔿 |
| i) If working for a local business entity, do you have any ownership interest in the local business entity that you<br>dentified in Question 2?                                                                                               | Yes 🔿 No 💿 |
|                                                                                                    |            |

### If your response to Question 2 is "Yes" your response to Question 3 will be "No." Click "No" then click "Next" to proceed.

#### Applicant Information » Compliance » Payment Information » Comments » Preview

| ) Select the Legal Services Organization(s) on whose behalf you will sell legal services plans in the<br>commonwealth of Virginia.                                                                                                    |            |
|----------------------------------------------------------------------------------------------------|------------|
| the name of the Legal Services Organization is not included in the list below, please contact the Office of<br>charitable and Regulatory Programs at (804) 786-1343 and press option 5 or by email<br>t ocrpregulatory@vdacs.virginia.gov.                                                                                                    |            |
| <ul> <li>Legal Resources of Virginia., Inc. (29558)</li> <li> Legal Resources Master Plan c/o Legal Resources of Hampton Roads, Inc. (29558)</li> <li>Legal Service Plans of Virginia, Inc. (29557)</li> <li> LegalShield (29557)</li> <li> Pre-Paid Legal Services, Inc. (29557)</li> <li>United Legal Benefits of Virginia, Inc. (29561)</li> <li>US Law Shield of Virginia, Inc. (29559)</li> <li>US Legal Plans, Inc. (29560)</li> </ul> |            |
| P) Are you an independent associate <b>directly</b> affiliated with the Legal Services Organization(s) identified in<br>Question 1?                                                                                                    | Yes  No    |
| b) If working for a local business entity, do you have any ownership interest in the local business entity that you dentified in Question 2?                                                                                                    | Yes 🔿 No 💿 |
| NOTE: If you answered "Yes" for Question 2, then your answer will be "No" for Question 3.                                                                                                    |            |

| will need to type in the Name of the local agency you are working through as well as the complete address of the office of the agency you work with. DO NOT list the corporate headquarters address unless you are working directly out of the corporate office. Please use the format in the example shown for Question 2. Statuory Compliance * Deated the Legal Services Organization(s) on whose behalf you will sell legal services plans in the commonwealth of Virginia (b) and press option 5 or by email competitional of Virginia agence (2005) Legal Resources of Virginia, Inc. (2055) Legal Resources Master Plan do Legal Resources of Hampton Roads, Inc. (2055) Despendid (2055) On the degal Banetite of Virginia, Inc. (2055) On the degal Banetite of Virginia, Inc. (2055) On the degal Banetite of Virginia, Inc. (2055) On the degal Plans, Inc. (2055) On the degal Plans, Inc. (2055)                                                                                                    | If your response to Question 2 is "No" (Example: you are an agent selling plans through Primerica), you                                                                                                    |
|----------------------------------------------------------------------------------------------------|----------------------------------------------------------------------------------------------------|
| <pre>complete address of the office of the agency you work with. DO NOT list the corporate<br/>headquarters address unless you are working directly out of the corporate office. Please use the format<br/>in the example shown for Question 2.</pre>                                                                                                    | will need to type in the Name of the local agency you are working through as well as the                                                                                                    |
| headquarters address unless you are working directly out of the corporate office. Please use the format<br>in the example shown for Question 2.<br>Statutory Compliance<br>1) Select the Legal Services Organization(s) on whose behalf you will sell legal services plans in the<br>Common wealth of Wirginia.<br>If the name of the Legal Services Organization is not included in the list below, please contact the Office of<br>Charitable and Regulatory Programs at (804) 786-1343 and press option 5 or by email<br>at corpregulatory@vdacs.virginia.gov.<br>Legal Resources of Wirginia, Inc. (29558)<br>Legal Resources Master Plan c/o Legal Resources of Hampton Roads, Inc. (29558)<br>Legal Service Plans of Virginia, Inc. (29557)<br>Despendition of Wirginia, Inc. (29561)<br>District Legal Benefits of Virginia, Inc. (29561)<br>District Legal Plans, Inc. (29560)<br>2) Are you an independent associate directly affiliated with the Legal Services Organization(s) identified in<br>Please Provide the name and address of the local business entity through which you represent the above Legal Services Organization(s).<br>Name of Local Business Entity<br>Sets. State Zip Code<br>Vou have 4.000 characters int.<br>3) If working for a local business entity, do you have any ownership interest in the local business entity that you<br>Yes ON ©                                                                                                    | complete address of the office of the agency you work with. DO NOT list the corporate                                                                                                    |
| in the example shown for Question 2.  Statutory Compliance  1) Select the Legal Services Organization(s) on whose behalf you will sell legal services plans in the Commonwealth of Virginia.  If the name of the Legal Services Organization is not included in the list below, please contact the Office of Charitable and Regulatory Programs at (804) 786-1343 and press option 5 or by email at corpregulatory@vdacs.virginia.gov.  Legal Resources Master Plan Co Legal Resources of Hampton Roads, Inc. (29558)  Legal Service Plans of Virginia, Inc. (29557)  Legal Service Plans of Virginia, Inc. (29557)  Legal Service Plans of Virginia, Inc. (29557)  Legal Service Plans of Virginia, Inc. (29557)  Service Plans, Inc. (29560)  2) Are you an Independent associate directly affiliated with the Legal Services Organization(s) identified in Ves ON @  Ves ON @  Ves No @  Ves No | headquarters address unless you are working directly out of the corporate office. Please use the format                                                                                                    |
| Subset       Select the Legal Services Organization(s) on whose behalf you will sell legal services plans in the Commonwealth of Virginia.         If the name of the Legal Services Organization is not included in the list below, please contact the Office of Charitable and Regulatory Programs at (804) 786-1343 and press option 5 or by email at ocrpregulatory@vdacs.virginia.gov.            Legal Resources of Virginia. Inc. (29558)         Legal Resources of Virginia. Inc. (29557)         Legal Services Plans of Virginia, Inc. (29557)         Legal Services Plans of Virginia, Inc. (29557)         Legal Services of Virginia, Inc. (29557)         Legal Services of Virginia, Inc. (29557)         Legal Services of Virginia, Inc. (29559)         Legal Services of Virginia, Inc. (29559)         Legal Present of Virginia, Inc. (29550)         Legal Services of the local business entity through which you represent the above Legal Services Organization(s), implemented for formation formation for a local business entity, do you have any ownership interest in the local business entity that you for so No (*)                                                                                                    | in the example shown for Question 2.                                                                                                    |
| If the name of the Legal Services Organization is not included in the list below, please contact the Office of         Charitable and Regulatory Programs at (804) 786-1343 and press option 5 or by email at ocrpregulatory @vdes.virginia.gov.         Legal Resources of Virginia. Inc. (29558)         Legal Resources Master Plan c/o Legal Resources of Hampton Roads, Inc. (29558)         Legal Service Plans of Virginia, Inc. (29557)         Legal Services, Inc. (29557)         Legal Services, Inc. (29557)         Legal Services, Inc. (29557)         United Legal Services, Inc. (29557)         United Legal Benefits of Virginia, Inc. (29557)         United Legal Benefits of Virginia, Inc. (29557)         United Legal Services, Inc. (29559)         Us Law Shield of Virginia, Inc. (29550)         Us Lagal Services of the local business entity through which you represent the above Legal Services Organization(s).         Please provide the name and address of the local business entity through which you represent the above Legal Services Organization(s).         Ware of Local Business Entity         You have 4,000 characters left.         You have 4,000 characters left.         You have 4,000 characters left.                                                                                                    | 1) Select the Legal Services Organization(s) on whose behalf you will sell legal services plans in the<br>Commonwealth of Virginia.                                                                                                    |
| <ul> <li>Legal Resources of Virginia., Inc. (29558)</li> <li> Legal Resources Master Plan c'o Legal Resources of Hampton Roads, Inc. (29558)</li> <li>Legal Service Plans of Virginia, Inc. (29557)</li> <li> LegalShield (29557)</li> <li> Pre-Paid Legal Services, Inc. (29557)</li> <li>United Legal Benefits of Virginia, Inc. (29561)</li> <li>US Law Shield of Virginia, Inc. (29569)</li> <li>2) Are you an independent associate directly affiliated with the Legal Services Organization(s) identified in Question 1?</li> <li>Please provide the name and address of the local business entity through which you represent the above Legal Services Organization(s), using the following format:</li> <li>Name of Local Business Entity</li> <li>Street Address</li> <li>City, State Zip Code</li> <li>You have 4,000 characters left.</li> <li>3) If working for a local business entity, do you have any ownership interest in the local business entity that you</li> <li>Yes O No </li> </ul>                                                                                                    | If the name of the Legal Services Organization is not included in the list below, please contact the Office of<br>Charitable and Regulatory Programs at (804) 786-1343 and press option 5 or by email<br>at ocrpregulatory@vdacs.virginia.gov.                                                                                                    |
| 2) Are you an independent associate <b>directly</b> affiliated with the Legal Services Organization(s) identified in Yes No<br>Question 1?<br>Please provide the <b>name</b> and <b>address</b> of the local business entity through which you represent the above Legal Services Organization(s), using the following format:<br>Name of Local Business Entity<br>Street Address<br>City, State Zip Code<br>You have 4,000 characters left.<br>3) If working for a local business entity, do you have any ownership interest in the local business entity that you Yes No •                                                                                                    | <ul> <li>Legal Resources of Virginia., Inc. (29558)</li> <li> Legal Resources Master Plan c/o Legal Resources of Hampton Roads, Inc. (29558)</li> <li>Legal Service Plans of Virginia, Inc. (29557)</li> <li> LegalShield (29557)</li> <li> Pre-Paid Legal Services, Inc. (29557)</li> <li>United Legal Benefits of Virginia, Inc. (29561)</li> <li>US Law Shield of Virginia, Inc. (29559)</li> <li>US Legal Plans, Inc. (29560)</li> </ul> |
| Please provide the name and address of the local business entity through which you represent the above Legal Services Organization(s), using the following format:<br>Name of Local Business Entity Street Address Code<br><i>You have 4,000 characters left.</i><br>3) If working for a local business entity, do you have any ownership interest in the local business entity that you Yes No (*)                                                                                                    | 2) Are you an independent associate directly affiliated with the Legal Services Organization(s) identified in Yes O No (a) Question 1?                                                                                                    |
| You have 4,000 characters left. 3) If working for a local business entity, do you have any ownership interest in the local business entity that you Yes O No ●                                                                                                    | Please provide the name and address of the local business entity through which you represent the above Legal Services Organization(s), using the following format:<br>Name of Local Business Entity Street Address<br>City, State Zip Code                                                                                                    |
| You have 4,000 characters left. 3) If working for a local business entity, do you have any ownership interest in the local business entity that you Yes O No  identified in Question 2?                                                                                                    |                                                                                                    |
| 3) If working for a local business entity, do you have any ownership interest in the local business entity that you Yes O No ()                                                                                                    | You have 4,000 characters left.                                                                                                    |
| NOTE: If you answered "Yes" for Question 2, then your answer will be "No" for Question 3.                                                                                                    | 3) If working for a local business entity, do you have any ownership interest in the local business entity that you Yes ○ No ● identified in Question 2?<br>NOTE: If you answered "Yes" for Question 2, then your answer will be "No" for Question 3.                                                                                                    |

|                                                                                                    | ngency. Chek wext to proceed.                                                                                                    | 4                   |
|----------------------------------------------------------------------------------------------------|----------------------------------------------------------------------------------------------------|---------------------|
| ) Are you an independent as<br>Question 1?                                                                                              | ssociate directly affiliated with the Legal Services Organization(s) identified in                                                                       | Yes 🔿 No 💿          |
| Please provide the <b>name</b> ar<br>using the following format:<br>Name of Local Business En<br>Street Address<br>City, State Zip Code | nd <b>address</b> of the local business entity through which you represent the above Legal Service                                                       | es Organization(s), |
| LSP Agency<br>123 Main Street<br>Anytown, VA 23219                                                                                      |                                                                                                    |                     |
| You have 3,955 characters left.                                                                                                    |                                                                                                    |                     |
| ) If working for a local busin<br>lentified in Question 2?<br>IOTE: If you answered <b>"Yes</b>                                         | ess entity, do you have any ownership interest in the local business entity that you<br>s" for Question 2, then your answer will be "No" for Question 3. | Yes 💿 No 🔿          |
| Please indicate the percenta                                                                                                    | age of your ownership interest in the agency:                                                                                                    |                     |

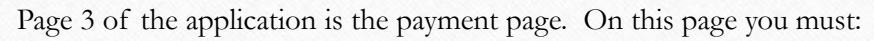

- 1. Enter the name as shown on the credit/debit card you are using.
- 2. Enter the billing address associated with the card you are using.
- 3. Indicate which type of card you are using by clicking on the button for the type of card you are using.
  - 4. Enter the credit/debit card number (numbers only no dashes or spaces).
  - 5. Enter the credit card's expiration date's month and year using the dropdowns.
    - 6. Enter the Card Verification Value (CVV) found on the back on the card.

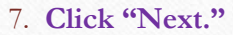

| redit Card Information                                                  |                                   |
|-------------------------------------------------------------------------|-----------------------------------|
| Name as shown on card:                                                  |                                   |
| Billing Address:       • City:                                          | If you reach the payment page     |
| State: Virginia •                                                       | and the information appears to    |
| Amount to be Paid: \$50.00                                              | already be completed – you are    |
| • Credit Card Type: 🛛 🗢 👄 🔤 🏧                                           | in the wrong record The           |
| Credit Card Number:                                                     | in the wrong record. The          |
| Card Expiration Date : Month  Vear  Vear                                | application does not store credit |
| AB 22244 (2273 03224422<br>AUTHORIZED SIGNATURE Not valid Unless Signed | card information – what you're    |
|                                                                         |                                   |
|                                                                         | seeing is a picture of what was   |
| 3 Digit Card<br>Verification Number 456                                 | previously submitted.             |
| CVV (Card Verification Value):                                          |                                   |

### Summary Page

After successfully submitting your payment information you will be taken to the page below. You must review the information on the page, and if it is correct, **check the box** in the bottom left corner of the page, and **click** "Submit."

| ← → C ④ https://ea                                                                     | rs.va-vdacs.com/IndReg/Preview/70231                                                                                                    |                                                                                                    | * 💿     |
|----------------------------------------------------------------------------------------|----------------------------------------------------------------------------------------------------|----------------------------------------------------------------------------------------------------|---------|
| Apps D InShe - VDACS Ap                                                                | e 🏟 Records Manageme D. Welcome to the Vir D. US > 841 Tracking >                                                                                                    |                                                                                                    |         |
|                                                                                        |                                                                                                    | Edit                                                                                                    |         |
| 1) Select the Legal Service                                                            | is Organization(s) on whose behalf you will sell legal services plans in Virginia Leg                                                                                                    | alshield (29557)                                                                                                    |         |
| If the name of your Legal 5<br>0511 or via email at rana.c                             | vervices Organization is not included in this list, please contact Rana Clegg at: (804) 371-<br>legg@vdacs.virginia.gov.                                                                                                    |                                                                                                    |         |
| 2) Are you an independent                                                              | associate directly affiliated with the above Legal Services Organization(s)?                                                                                                    | Yes                                                                                                    |         |
| 3) If working for an agency                                                            | do you have any ownership interest in the agency that you identified above?                                                                                                    | No                                                                                                    |         |
| NOTE: If you answered "Y                                                               | es" for Question 2, then your answer will be "No" for Question 3.                                                                                                    |                                                                                                    |         |
|                                                                                        |                                                                                                    | Edit                                                                                                    |         |
| Credit Card Information                                                                |                                                                                                    |                                                                                                    |         |
| Payment Confirmation Nu                                                                | mber: 996658                                                                                                    |                                                                                                    |         |
| Name as shown on card.                                                                 |                                                                                                    |                                                                                                    |         |
| Billing Address:                                                                       |                                                                                                    | l                                                                                                    |         |
| Amount to be Paid:                                                                     | \$75.00 -                                                                                                    |                                                                                                    |         |
| Credit Card Type:                                                                      | VISA                                                                                                    |                                                                                                    |         |
| Credit Card Number:                                                                    |                                                                                                    |                                                                                                    |         |
| Card Expiration Date:                                                                  | 1/2023                                                                                                    |                                                                                                    |         |
| Comments                                                                               |                                                                                                    |                                                                                                    |         |
| added LegalShield as org                                                               | anization                                                                                                    | 1 Contract of the local sectors of the local sectors of the local sector |         |
| Terms and Conditions                                                                   |                                                                                                    |                                                                                                    |         |
| Once submitted, your regis<br>business days; however, d<br>order to process your regis | tration will be reviewed in the order in which is was received. We strive to have registrations reviewe<br>uring periods of high submissions, it may take a few days longer. You will be contacted if more inform<br>tration. You will receive an email once your registration has been issued. | d within three (3)<br>lation is needed in                                                                                                    |         |
| By checking this box, y                                                                | ou are acknowledging that you have read and agreed to comply with these above Terms and Condition                                                                                                    | ons.                                                                                                    | _       |
| Quit                                                                                   |                                                                                                    | Submit                                                                                                    |         |
| page id. 958                                                                           |                                                                                                    |                                                                                                    |         |
| Copyright & 2012, Virginia Department                                                  | of Agriculture and Consumer Services. For Comments or Questions Concerning this Web Site, context the <u>VOLCE Webmanie</u> , MALLevel A Co                                                                                                    | malant                                                                                                    |         |
|                                                                                        |                                                                                                    |                                                                                                    | 9.57 AM |

### **CONFIRMATION OF SUBMISSION EMAIL**

Once you have submitted your registration application, you will receive the email below. **NOTE**: this email is to advise the registration application was submitted successfully – this is **NOT** notification that the registration was issued.

- Dear <Name>:
- Thank you for submitting your LSP registration application and payment. To view your application status, log on to our online registration website at https://oars.vavdacs.com/Account/logon?Prog=LSP
- PLEASE NOTE your registration has not yet been issued. Upon completion of the review process, you will receive an email advising of the issuance of the registration as well as information for printing your certificate.
- PLEASE DO NOT REPLY TO THIS EMAIL, AS THIS IS AN UNMONITORED EMAIL BOX. If you have any questions regarding the online registration website, please
  do not hesitate to contact me directly by using the contact information listed below. IF I AM UNABLE TO RESPONSE TO YOU IMMEDIATELY, PLEASE SEND AN
  EMAIL OR LEAVE A VOICEMAIL MESSAGE WITH YOUR SPECIFIC QUESTION AND I OR ANOTHER TEAM MEMBER WILL RESPONSE TO YOU
  WITHIN 24 HOURS DURING NORMAL BUSINESS HOURS.
- Sincerely,
- Compliance Analyst
- ocrpregulatory@vdacs.virginia.gov
- 804.786.1343, Option 5
- Virginia Department of Agriculture and Consumer Services
- Office of Charitable and Regulatory Programs

### NOTICE OF ISSUED REGISTRATION

You will receive an email (below) when your registration has been issued. Please follow the directions in the email to log into your account to print your certificate (the certificate is not automatically sent to you or your LSO – you must print it out and email it yourself).

- Dear <Name>:
- Your Certificate of Registration has been issued, effective from <issue date> to <June 30, 2021.
- You may print your certificate of registration online by logging into your account using the following link: https://oars.va-vdacs.com/Account/logon?Prog=LSP.
- PLEASE DO NOT REPLY TO THIS EMAIL, AS THIS IS AN UNMONITORED EMAIL BOX. If you have any questions regarding the online registration website, please
  do not hesitate to contact me directly by using the contact information listed below. IF I AM UNABLE TO RESPONSE TO YOU IMMEDIATELY, PLEASE SEND AN
  EMAIL OR LEAVE A VOICEMAIL MESSAGE WITH YOUR SPECIFIC QUESTION AND I OR ANOTHER TEAM MEMBER WILL RESPONSE TO YOU
  WITHIN 24 HOURS DURING NORMAL BUSINESS HOURS.
- Sincerely,
- Compliance Analyst ocrpregulatory@vdacs.virginia.gov 804.786.1343, Option 5 Virginia Department of Agriculture and Consumer Services Office of Charitable and Regulatory Programs